## Как поместить сертификат ГосСУОК в контейнер

avtunproxy.by/support/kb/5

## 5. Как поместить сертификат ГосСУОК в контейнер?

## I Способ — Помещение сертификата в контейнер с помощью раздела сайта «Управления криптографическими ключами» AvTunProxy.

Этот способ предназначен для пользователей OC Linux, MacOS, Windows с носителями AvPass, AvToken, AvBign. Обратите внимание, что этот способ доступен для AvTunProxy с версии от 5.10.9 и выше. Пожалуйста, не используйте этот способ с более старыми версиями AvTunProxy.

- 1. Зайдите на страницу <u>https://km.avtunproxy.by/</u>.
- 2. В открывшемся списке выберите контейнер, в который надо поместить сертификат;
- 3. Нажмите кнопку «Добавить сертификат»;

| C           | + E2                    |            |
|-------------|-------------------------|------------|
| Контейнер   | Добавить сертификат     | Сертификат |
| ✓ □ AVP4070 | 433755                  |            |
| ଣ୍ଟ 000 Op  | анизация 27_10_21_12_04 |            |
|             |                         |            |

- 4. В открывшихся окнах проследуйте предлагаемым шагам: нажмите Далее, введите пароль к контейнеру, укажите путь, где сохранен ваш файл сертификата (либо выберите пункт «Компьютер» и нажмите «Далее», утилита сама проведет поиск подходящего сертификата) и нажмите кнопку «Записать»;
- Появится уведомление «Сертификат записан в контейнер», в котором нужно нажать кнопку «ОК». Сертификат записан в контейнер, это отобразится в столбце «Сертификат».

## II Способ — Помещение сертификата в контейнер с помощью менеджера сертификатов.

Этот способ предназначен для тех пользователей, которые работают на ОС Windows и используют комплект абонента ГосСУОК.

 Зайти в «Пуск» — «Авест для НЦЭУ» — «Персональный менеджер сертификатов Авест для ГосСУОК»;

- 2. Авторизуйтесь вашим сертификатом, т.е. выберите ваш сертификат, нажмите ОК, введите пароль;
- 3. В менеджере выберите «Сервис» «Список ключей на носителе». Среди отобразившихся контейнеров выберите тот, с которым вы прошли авторизацию, нажмите на нем правой клавишей мыши и в открывшемся контекстном меню выберите пункт «Найти сертификат» и введите пароль;
- 4. Снова нажмите правой клавишей мыши на ваш контейнер и в меню выберите пункт «Поместить сертификат в контейнер»

| 💾 Список клн                                                  |                                                                  | _                                |                 |            |   |
|---------------------------------------------------------------|------------------------------------------------------------------|----------------------------------|-----------------|------------|---|
| 🛱 🖼 🔦   🗙                                                     | <                                                                |                                  |                 |            |   |
| Идентификатор ключевого контейнера                            |                                                                  | Сертификат                       | Криптопровайдер |            |   |
| 🕰 ИП Иванов Иван Иванович_05_01_19_14_25                      |                                                                  |                                  |                 | l Pro (423 | ) |
| 🔦 ИП Иванов Иван Иванович 04 01 21 12 58 🛛 🔛 ИП Иванов Иван И |                                                                  |                                  | Avest CSP Be    | l Pro (423 | ) |
|                                                               | Найти сертификат                                                 |                                  |                 |            |   |
|                                                               | Просмотр сертификата<br>Поместить сертификат в личный справочник |                                  |                 |            |   |
|                                                               |                                                                  |                                  |                 |            |   |
|                                                               | Поместить сертификат в кон                                       | Поместить сертификат в контейнер |                 |            |   |
|                                                               | Удалить личный ключ                                              | h                                | 3-              |            |   |
|                                                               | Сменить пароль контейнера                                        | Сменить пароль контейнера        |                 |            |   |
|                                                               | Закрыть                                                          |                                  |                 |            |   |
|                                                               |                                                                  |                                  |                 |            |   |

- 5. Появится уведомление «Сертификат помещен в контейнер»;
- 6. В списке ключей рядом с вашим контейнером появится символ сертификата.

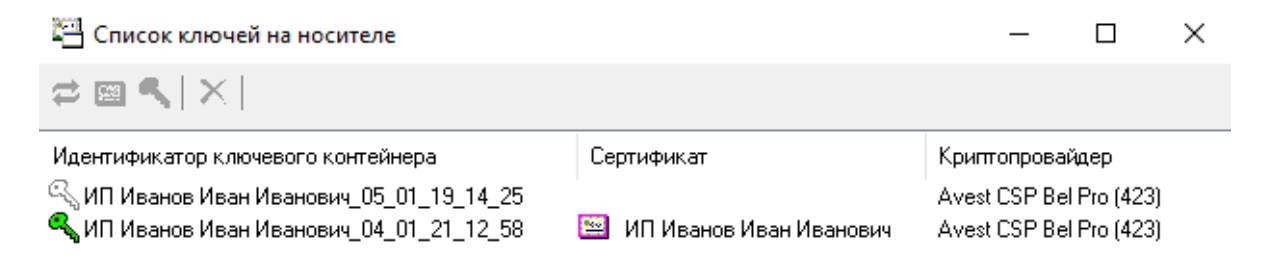